## How To Create Futures Broker

Please Follow to below steps to create a new Futures Broker.

1. Go to Risk Management > Maintenance Section > Futures Broker

| A Home C iRely                 | y LLC                      |                           | Filter Menu Q     | Screens 🔔 Notifications 😰 🗐 Activities 🤗  |
|--------------------------------|----------------------------|---------------------------|-------------------|-------------------------------------------|
| 1 Dashboard                    | Management                 |                           |                   |                                           |
| System Manager                 | Civianagement              |                           |                   |                                           |
| Common Info                    | ities                      | Maintenance De            | erivatives        | Reports                                   |
| Scheduling Covera              | age/Risk Inquiry           | Brokerage Accounts Ass    | sign Derivatives  | Consolidated Profit/Loss                  |
| General Ledger     Positio     | n by Period Selection      | Credit Insurance Bas      | sis Entry         | Daily Position Report                     |
| Daily P                        | Position Inquiry           | Futures Broker Dai        | ily Average Price | DPR Compare                               |
| Financial Reports     Sourcir  | ng Report                  | Futures Markets De        | rivative Entry    | DPR Summary Log                           |
| Recond                         | ciliation Broker Statement | Futures Price Fut         | tures 360         | Open Derivatives Position Report          |
| Collate                        | eral                       | Futures Trading Months Ma | irk To Market     | Periodic Futures Clearing House Statement |
| 🚍 Dealer Credit Cards Profit a | and Loss Analysis          | M2M Configuration Ma      | itch Derivatives  | Position Reconciliation Report            |
| Positio                        | on Change Analysis         | Options Trading Months Op | tion Lifecycle    | Realized Profit/Loss                      |
| Positio                        | on Analysis Report         | Risk Rating Matrix Phy    | ysical vs Futures | Risk Report By Type                       |
| Purchasing (A/P)     Curren    | icy Exposure               | Set                       | tlement Price     |                                           |
|                                |                            | Sw                        | itch Position     |                                           |
| Sales (A/R)                    |                            |                           |                   |                                           |
| Payroll Custo                  | om Views                   |                           |                   |                                           |
| Contract Management Derivat    | tive Entry                 |                           |                   |                                           |
| Risk Management                | Ð                          |                           |                   |                                           |
| 0                              |                            |                           |                   |                                           |

2. In Search Futures Broker Screen, Click New Button.

| Sea | rch Futures Brokers          |                        |                 |                         |        |       | — 🗆 ×                  |
|-----|------------------------------|------------------------|-----------------|-------------------------|--------|-------|------------------------|
| Clo |                              |                        |                 |                         |        |       |                        |
| Fu  | tures Broker                 |                        |                 |                         |        |       |                        |
| ß   | Open Selected 🚺 🕞 New 🕞      | Export • 🔛 Columns • 🔡 | View 🔹 🌐 Import |                         |        |       | 2 records (1 selected) |
| ^   | Entity No     Contains     V |                        |                 | + Add Filter - Clear Fi |        |       |                        |
|     | Entity No                    | Name 📤                 | Phone           | Address                 | City   | State | Zip Code               |
|     | 1005023                      | -                      |                 | No. of Concession, Name | 100.00 | -     | -                      |
|     | 1005032                      | 1000                   |                 |                         |        |       |                        |
|     |                              |                        |                 |                         |        |       |                        |
|     |                              |                        |                 |                         |        |       |                        |
|     |                              |                        |                 |                         |        |       |                        |

3. In Create New Entity Screen, populate necessary details then click Find Duplicates Button.

| Entity Vendor General Locations    | Create New Entit |                                     |              |                                  | × |
|------------------------------------|------------------|-------------------------------------|--------------|----------------------------------|---|
| Name *                             |                  | Close                               |              |                                  |   |
| Contact Name                       | Details          |                                     |              |                                  |   |
| Class                              |                  | This screen can be used to add a    | new Entity   | if no duplicate entity exists or |   |
| Location Name                      |                  | it can be used to check for Duplica | ate Entities | and merge them.                  |   |
| Search Address Enter address to se | Name             | Sample Broker                       |              |                                  |   |
| Address                            | Contact          | Broker Contact                      |              |                                  |   |
|                                    | Location         | Broker Location                     |              |                                  |   |
| City                               | Phone            | 123-456-789                         |              |                                  |   |
| Zip/Postal                         | Email            | broker.sample@email.com             |              |                                  |   |
| Time Zone                          | Search Address   | Enter address to search             |              |                                  |   |
| Document Delivery                  | Address          |                                     |              |                                  | 0 |
| External ERP ID                    |                  |                                     |              |                                  |   |
| Line of Business                   | City             |                                     | State        |                                  | - |
| Line of Business                   | Zip/Postal       |                                     | Country      | Switzerland                      | ~ |
|                                    | Time Zone        |                                     |              |                                  | ~ |
|                                    | Organization     | Company                             |              |                                  | ~ |
|                                    | Line of Business |                                     |              |                                  | • |
|                                    |                  |                                     |              |                                  |   |

4. In Duplicate Entities Screen, If you want to merge the new Futures Broker in existing one you may click Merge Button. Else, Click Add Button

| Duplicate Entition                                                                                                    |                                                                                                    |                                                                                                    |                                                                  |                                                                                                    |                                                        |                                                                                                    |                                                                                         |                                      |                                                                                                    |         |       |
|----------------------------------------------------------------------------------------------------|----------------------------------------------------------------------------------------------------|----------------------------------------------------------------------------------------------------|------------------------------------------------------------------|----------------------------------------------------------------------------------------------------|--------------------------------------------------------|----------------------------------------------------------------------------------------------------|-----------------------------------------------------------------------------------------|--------------------------------------|----------------------------------------------------------------------------------------------------|---------|-------|
|                                                                                                    |                                                                                                    |                                                                                                    |                                                                  |                                                                                                    |                                                        |                                                                                                    |                                                                                         |                                      |                                                                                                    |         |       |
| Add Merge Close                                                                                                    |                                                                                                    |                                                                                                    |                                                                  |                                                                                                    |                                                        |                                                                                                    |                                                                                         |                                      |                                                                                                    |         |       |
| Details                                                                                                    |                                                                                                    |                                                                                                    |                                                                  |                                                                                                    |                                                        |                                                                                                    |                                                                                         |                                      |                                                                                                    |         |       |
| X Remove                                                                                                    | ben Export • ⊞ Vi                                                                                               | iew  Filter (F3)                                                                                                    |                                                                  | -11                                                                                                    |                                                        | Address                                                                                                    | The (Densted                                                                            | 0.1                                  | Table Table                                                                                                    | 11-1-01 | D     |
| Enuty No.                                                                                                    | Name Contact                                                                                                    | Location                                                                                                    | Em                                                               | dii Phone                                                                                                    | e                                                      | Address                                                                                                    | Zip/Postai                                                                              | Primar                               | y Entity Type                                                                                                    | Line Of | DUSIN |
|                                                                                                    |                                                                                                    |                                                                                                    |                                                                  |                                                                                                    |                                                        |                                                                                                    |                                                                                         |                                      |                                                                                                    |         |       |
|                                                                                                    |                                                                                                    |                                                                                                    |                                                                  |                                                                                                    |                                                        |                                                                                                    |                                                                                         |                                      |                                                                                                    |         |       |
|                                                                                                    |                                                                                                    |                                                                                                    |                                                                  |                                                                                                    |                                                        |                                                                                                    |                                                                                         |                                      |                                                                                                    |         |       |
|                                                                                                    |                                                                                                    |                                                                                                    |                                                                  |                                                                                                    |                                                        |                                                                                                    |                                                                                         |                                      |                                                                                                    |         |       |
|                                                                                                    |                                                                                                    |                                                                                                    |                                                                  |                                                                                                    |                                                        |                                                                                                    |                                                                                         |                                      |                                                                                                    |         |       |
|                                                                                                    |                                                                                                    |                                                                                                    |                                                                  |                                                                                                    |                                                        |                                                                                                    |                                                                                         |                                      |                                                                                                    |         |       |
|                                                                                                    |                                                                                                    |                                                                                                    |                                                                  |                                                                                                    |                                                        |                                                                                                    |                                                                                         |                                      |                                                                                                    |         |       |
|                                                                                                    |                                                                                                    |                                                                                                    |                                                                  |                                                                                                    |                                                        |                                                                                                    |                                                                                         |                                      |                                                                                                    |         |       |
|                                                                                                    |                                                                                                    |                                                                                                    |                                                                  |                                                                                                    |                                                        |                                                                                                    |                                                                                         |                                      |                                                                                                    |         |       |
|                                                                                                    |                                                                                                    |                                                                                                    |                                                                  |                                                                                                    |                                                        |                                                                                                    |                                                                                         |                                      |                                                                                                    |         |       |
|                                                                                                    |                                                                                                    |                                                                                                    |                                                                  |                                                                                                    |                                                        |                                                                                                    |                                                                                         |                                      |                                                                                                    |         |       |
|                                                                                                    |                                                                                                    |                                                                                                    |                                                                  |                                                                                                    |                                                        |                                                                                                    |                                                                                         |                                      |                                                                                                    |         |       |
|                                                                                                    |                                                                                                    |                                                                                                    |                                                                  |                                                                                                    |                                                        |                                                                                                    |                                                                                         |                                      |                                                                                                    |         |       |
|                                                                                                    |                                                                                                    |                                                                                                    |                                                                  |                                                                                                    |                                                        |                                                                                                    |                                                                                         |                                      |                                                                                                    |         |       |
|                                                                                                    |                                                                                                    |                                                                                                    |                                                                  |                                                                                                    |                                                        |                                                                                                    |                                                                                         |                                      |                                                                                                    |         |       |
| 2 🛱 0 [ Par                                                                                                    | adu                                                                                                    |                                                                                                    |                                                                  |                                                                                                    |                                                        |                                                                                                    |                                                                                         |                                      |                                                                                                    |         |       |
| , 🖶 ê ( inc                                                                                                    | ady                                                                                                    |                                                                                                    |                                                                  |                                                                                                    |                                                        |                                                                                                    |                                                                                         |                                      |                                                                                                    |         |       |
| utures Broker - Samp<br>New Save Search<br>Entity Vendor Ge                                                                                                    | ple Broker<br>Delete Undo Add                                                                                   | itional - Close                                                                                                    | Farm Hist                                                        | ory Message                                                                                                    |                                                        | s Attachm                                                                                                  | iai data                                                                                | Entity Ty                            | rpe                                                                                                    | -       |       |
| utures Broker - Samp<br>New Save Search<br>Entity Vendor Ge                                                                                                    | Delete Undo Add                                                                                                 | itional - Close                                                                                                    | Farm Hist                                                        | ory Message                                                                                                    | es Activitie                                           | s Attachm                                                                                                  | ial data                                                                                | Entity Ty                            | /pe                                                                                                    | -       |       |
| utures Broker - Samp<br>New Save Search<br>Entity Vendor Ge<br>Name                                                                                                    | Delete Undo Add                                                                                                 | Contacts Split                                                                                                    | Farm Hist                                                        | ory Message                                                                                                    | es Activitie                                           | s Attachm<br>Phon                                                                                          | e 123-456-789                                                                           | Entity Ty                            | pe<br>Entity N                                                                                                    | •       |       |
| utures Broker - Samp<br>New Save Search<br>Entity Vendor Ge<br>Name<br>Contact Name                                                                                                    | Delete Undo Add<br>neral Locations<br>Sample Broker<br>Broker Contact                                           | Contacts Split                                                                                                    | Farm Hist                                                        | ory Message                                                                                                    | es Activitie                                           | s Attachm<br>Phon<br>er.sample@                                                                            | ents Audit Log<br>e 123-456-789<br>email.com                                            | Entity Ty                            | pe<br>Ø Entity N<br>Mobile                                                                                                    | •       |       |
| utures Broker - Samp<br>New Save Search<br>Entity Vendor Ge<br>Name<br>Contact Name<br>Class                                                                                                    | Delete Undo Add<br>neral Locations<br>Sample Broker<br>Broker Contact                                           | Contacts Split                                                                                                    | Farm Hist                                                        | ory Message                                                                                                    | Email brok                                             | s Attachm<br>Phon<br>er.sample@                                                                            | ents Audit Log<br>e 123-456-785<br>email.com<br>Contact Inform                          | Entity Ty                            | pe                                                                                                    | •<br>•  |       |
| New Save Search<br>Entity Vendor Ge<br>Name<br>Contact Name<br>Location Name                                                                                                    | Delete Undo Add<br>neral Locations<br>Sample Broker<br>Broker Contact<br>Broker Location                        | Contacts Split                                                                                                    | Farm Hist                                                        | ory Message                                                                                                    | Email brok                                             | s Attachm<br>Phon<br>er.sample@                                                                            | ents Audit Log<br>e 123-456-785<br>email.com<br>Contact Inform<br>+ Insert × I          | Entity Ty<br>nation                  | Pe De Entity N<br>Mobile<br>7 Types                                                                                                    | •       |       |
| utures Broker - Samp<br>New Save Search<br>Entity Vendor Ge<br>Name<br>Contact Name<br>Class<br>Location Name<br>Search Address                                                                                                    | Delete Undo Add<br>neral Locations<br>Sample Broker<br>Broker Contact<br>Broker Location<br>Enter address to se | Contacts Split                                                                                                    | Farm Hist                                                        | cory Message                                                                                                    | es Activitie<br>Email brok                             | s Attachm Phon er.sample@                                                                                  | ents Audit Log<br>e 123-456-785<br>email.com<br>Contact Inform<br>+ Insert X<br>Type*   | Entity Ty<br>nation<br>Remove a<br>D | pe                                                                                                    | •       |       |
| utures Broker - Samp<br>New Save Search<br>Entity Vendor Ge<br>Name •<br>Contact Name •<br>Class<br>Location Name •<br>Search Address<br>Address                                                                                                    | Delete Undo Add<br>neral Locations<br>Sample Broker<br>Broker Contact<br>Broker Location<br>Enter address to se | Cliticity To a second second secon | Farm Hist                                                        | Message                                                                                                    | es Activitie<br>Email brok                             | s Attachm Phon er.sample@                                                                                  | ents Audit Log<br>e 123-456-789<br>email.com<br>Contact Inform<br>+ Insert X I<br>Type* | Entity Ty<br>nation<br>Remove D      | pe<br>P Entity N<br>Mobile<br>7 Types<br>etails*                                                                                                    | •       |       |
| utures Broker - Samp<br>New Save Search<br>Entity Vendor Ge<br>Name •<br>Contact Name •<br>Class<br>Location Name •<br>Search Address<br>Address                                                                                                    | Delete Undo Add<br>neral Locations<br>Sample Broker<br>Broker Contact<br>Broker Location<br>Enter address to se | Contacts Split                                                                                                    | Farm Hist                                                        | ory Message                                                                                                    | es Activitie<br>Email brok                             | s Attachm Phon er.sample@                                                                                  | ents Audit Log<br>e 123-456-789<br>email.com<br>Contact Inform<br>+ Insert X I<br>Type* | Entity Ty<br>nation<br>Remove D      | pe                                                                                                    | •<br>•  |       |
| utures Broker - Samp<br>New Save Search<br>Entity Vendor Ge<br>Name •<br>Contact Name •<br>Class<br>Location Name •<br>Search Address<br>Address<br>City                                                                                                    | Delete Undo Add<br>neral Locations<br>Sample Broker<br>Broker Contact<br>Encker Location<br>Enter address to se | Cliticity T2<br>litional - Close<br>Contacts Split<br>earch                                                                                                    | Farm Hist                                                        | ory Message                                                                                                    | es Activitie                                           | s Attachm<br>Phon<br>er.sample@                                                                            | ents Audit Log<br>e 123-456-785<br>email.com<br>Contact Inform<br>+ Insert X I<br>Type* | Entity Ty<br>nation<br>Remove D      | pe<br>P Entity N-<br>Mobile<br>7 Types<br>etalls*                                                                                                    | •       |       |
| utures Broker - Samp<br>New Sove Search<br>Entity Vendor Ge<br>Name •<br>Contact Name •<br>Class<br>Location Name •<br>Search Address<br>Address<br>City                                                                                                    | Delete Undo Add<br>neral Locations<br>Sample Broker<br>Broker Contact<br>Broker Contact<br>Enter address to se  | Cose     Contacts Split     earch     St                                                                                                    | Farm Hist                                                        | ory Message                                                                                                    | Email brok                                             | s Attachm Phon er.sample@                                                                                  | ents Audit Log<br>e 123-456-785<br>email.com<br>Contact Inform<br>+ Insert × I<br>Type* | Entity Ty<br>nation<br>Remove        | pe<br>Ø Entity N<br>Mobile<br>7 Types<br>etalls*                                                                                                    | •       |       |
| utures Broker - Samp<br>New Save Search<br>Entity Vendor Ge<br>Name •<br>Contact Name •<br>Class<br>Location Name •<br>Search Address<br>Address<br>City<br>Zip/Postal                                                                                                    | Delete Undo Add<br>neral Locations<br>Sample Broker<br>Broker Contact<br>Broker Location<br>Enter address to se | Cose     Contacts Split     earch     St     Contacts Contacts Contacts                                                                                                    | Farm Hist                                                        | ory Message<br>ed Name Sa                                                                                                    | Email brok                                             | s Attachm Phon er.sample@                                                                                  | ents Audit Log<br>e 123.456-785<br>email.com<br>Contact Inform<br>+ Insert X<br>Type*   | Entity Ty                            | pe<br>P Entity N<br>Mobile<br>7 Types<br>etails*                                                                                                    | •       |       |
| utures Broker - Samp<br>New Save Search<br>Entity Vendor Ge<br>Name •<br>Contact Name •<br>Class<br>Location Name •<br>Search Address<br>Address<br>City<br>Zip/Postal<br>Time Zone                                                                                                    | Delete Undo Add<br>neral Locations<br>Sample Broker<br>Broker Contact<br>Enter address to se                    | Cose     Cose     Contacts Split     earch     St     Contacts V La                                                                                                    | Farm Hist                                                        | ory Message<br>c 1<br>ed Name Sa<br>witzerland<br>ngish                                                                                                    | es Activitie                                           | s Attachm Phon er.sample@                                                                                  | ents Audit Log<br>e 123-456-785<br>email.com<br>Contact Inform<br>Hinsert X<br>U Type*  | Entity Ty<br>nation<br>Remove &<br>D | pe<br>P Entity N<br>Mobile<br>Y Types<br>etails*                                                                                                    | •       |       |
| utures Broker - Samp<br>New Save Search<br>Entity Vendor Ge<br>Name<br>Contact Name<br>Class<br>Location Name<br>Search Address<br>Address<br>City<br>Zip/Postal<br>Time Zone<br>Document Delivery                                                                                          | Delete Undo Add<br>neral Locations<br>Sample Broker<br>Broker Contact<br>Broker Location<br>Enter address to se | Contacts Split earch      St     Contacts V Laboratory                                                                                                    | Farm Hist<br>Suffi<br>Printe<br>tate ountry Si<br>anguage        | ory Message ( ] I ed Name Sa witzerland opgliate                                                                                                    | Email brok                                             | s Attachm Phon er.sample@                                                                                  | ents Audit Log<br>e 123456-789<br>email.com<br>Contact Inform<br>+ Insert ×             | Entity Ty                            | pe                                                                                                    | •       |       |
| utures Broker - Samp<br>New Save Search<br>Entity Vendor Ge<br>Name •<br>Contact Name •<br>Class<br>Location Name •<br>Search Address<br>Address<br>City<br>Zip/Postal<br>Time Zone<br>Document Delivery                                                                                    | Delete Undo Add<br>neral Locations<br>Sample Broker<br>Broker Contact<br>Enter address to se                    | Contacts Split eearch St Contacts Laboratory                                                                                                    | Farm Hist                                                        | ory Message                                                                                                    | Email broker                                           | s Attachm Phon er.sample@                                                                                  | ents Audit Log<br>e 123-456-788<br>email.com<br>Contact Inform<br>+ Insert X<br>Type*   | entity Ty<br>nation<br>Remove D      | pe<br>Prity N<br>Mobile<br>Types<br>tails*                                                                                                    | •       |       |
| utures Broker - Samp<br>New Save Search<br>Entity Vendor Ge<br>Name •<br>Contact Name •<br>Class<br>Location Name •<br>Search Address<br>Address<br>City<br>Zip/Postal<br>Time Zone<br>Document Delivery<br>External ERP ID                                                                 | Delete Undo Add<br>neral Locations<br>Sample Broker<br>Broker Contact<br>Broker Location<br>Enter address to se | Cose     Contacts Split     earch     St     Contacts Laboratory     contacts Laboratory     contacts Laboratory                                                                                                    | Farm Hist<br>Suffi<br>Print<br>tate Suffi<br>anguage Control     | ory Message                                                                                                    | Email broker                                           | s Attachm Phon er.sample@ V V V 22                                                                         | ents Audit Log<br>e 123-456-785<br>email.com<br>Contact Inform<br>Hinsert X<br>U Type*  | Entity Ty<br>nation<br>Remove        | pe<br>P Entity N<br>Mobile<br>Types<br>etails*                                                                                                    | •       |       |
| utures Broker - Samp<br>New Save Search<br>Entity Vendor Ge<br>Name •<br>Contact Name •<br>Class<br>Location Name •<br>Search Address<br>Address<br>City<br>Zip/Postal<br>Time Zone<br>Document Delivery<br>External ERP ID<br>Line of Business                                             | Delete Undo Add<br>neral Locations<br>Sample Broker<br>Broker Contact<br>Broker Location<br>Enter address to se | Cose     Cose     Contacts Split     earch     St     v     La                                                                                                    | Farm Hist                                                        | ory Message<br>Control of the same same same same same same same sam                                                                                                    | Email broker                                           | s Attachm Phon er.sample@ V V 22                                                                           | ents Audit Log<br>e 123-456-789<br>email.com<br>Contact Inforn<br>H Insert X<br>Type*   | Entity Ty                            | pe<br>P Entity N<br>Mobile<br>Yypes<br>etails*                                                                                                    | •       |       |
| utures Broker - Samp<br>New Sove Search<br>Entity Vendor Ge<br>Name •<br>Contact Name •<br>Costat Name •<br>Cass<br>Location Name •<br>Class<br>Location Name •<br>Search Address<br>Address<br>City<br>Zip/Postal<br>Time Zone<br>Document Delivery<br>External ERP ID<br>Line of Business | Delete Undo Add neral Locations Sample Broker Broker Contact Broker Contact Broker Location Enter address to se | Contacts Split  earch  State  Contacts Contacts  Split  Contacts  Contacts  Split  Contacts  Contacts  Conta      | Farm Hist                                                        | ory Message c i i c i i c i c                                                                                                    | es Activitie<br>Email Drok<br>mple Broker              | s Attachm<br>Phon<br>er.sample@<br>V<br>V<br>V<br>22                                                       | ents Audit Log<br>e 123456-789<br>email.com<br>Contact Inform<br>+ Insert ×<br>Type*    | Entity Ty<br>nation<br>Remove D      | pe<br>P Entity N<br>Mobile<br>Types<br>etails*                                                                                                    | •       |       |
| utures Broker - Samy<br>New Save Search<br>Entity Vendor Ge<br>Name •<br>Contact Name •<br>Class<br>Location Name •<br>Search Address<br>Address<br>City<br>Zip/Postal<br>Time Zone<br>Document Delivery<br>External ERP ID<br>Line of Business                                             | Pelete Undo Add<br>neral Locations<br>Sample Broker<br>Broker Contact<br>Enter address to se                    | Close     Contacts Split     earch     St     Contacts Contacts                                                                                                    | Farm Hist<br>Suffi<br>Printe<br>tate Suffi<br>anguage C          | ory Message ( Interpretation of the second second s | es Activitie<br>Email brok<br>mple Broker<br>24/03/202 | s Attachm Phon er.sample®  v v v v v v v v v v v v v v v v v v                                             | ents Audit Log<br>e 123-456-786<br>email.com<br>Contact Inform<br>+ Insert X<br>Type*   | entity Ty<br>nation<br>Remove D      | pe<br>P Entity N<br>Mobile<br>7 Types<br>tails*                                                                                                    | •       |       |
| utures Broker - Samp<br>New Save Search<br>Entity Vendor Ge<br>Name •<br>Contact Name •<br>Class<br>Location Name •<br>Search Address<br>Address<br>City<br>Zip/Postal<br>Time Zone<br>Document Delivery<br>External ERP ID<br>Line of Business<br>Line of Business                         | Delete Undo Add<br>neral Locations<br>Sample Broker<br>Broker Contact<br>Broker Location<br>Enter address to se | Cose     Contacts Split     earch     St     v     La                                                                                                    | Farm Hist<br>Suffia<br>Printu<br>tate ountry Sa<br>anguage<br>Or | ory Message                                                                                                    | es Activitie<br>Email brok<br>mple Broker              | s Attachmon<br>Phon<br>er.sample@                                                                          | ents Audit Log<br>e 123-456-785<br>email.com<br>Contact Inform<br>Hinsert X<br>Type*    | Remove A                             | pe Peters Peters | •       |       |
| utures Broker - Samp<br>New Save Search<br>Entity Vendor Ge<br>Name •<br>Contact Name •<br>Class<br>Location Name •<br>Search Address<br>Address<br>City<br>Zip/Postal<br>Time Zone<br>Document Delivery<br>External ERP ID<br>Line of Business                                             | Delete Undo Add neral Locations Sample Broker Broker Contact Broker Contact Broker Location Enter address to se | Contacts Split  eearch  Sti  contacts Contacts                                                                                                    | Farm Hist                                                        | ory Message                                                                                                    | es Activitie<br>Email Drok<br>mple Broker<br>24/03/202 | s Attachm<br>Phon<br>er.sample@<br>V<br>V<br>C<br>C<br>C<br>C<br>C<br>C<br>C<br>C<br>C<br>C<br>C<br>C<br>C | ents Audit Log<br>e 123456-789<br>email.com<br>Contact Inform<br>+ Insert ×<br>Type*    | Entity Ty                            | pe<br>P Entity N<br>Mobile<br>Types<br>etails*                                                                                                    | •       |       |
| utures Broker - Samp<br>New Save Search<br>Entity Vendor Ge<br>Name •<br>Contact Name •<br>Class<br>Location Name •<br>Search Address<br>Address<br>City<br>Zip/Postal<br>Time Zone<br>Document Delivery<br>External ERP ID<br>Line of Business<br>Line of Business                         | Pelete Undo Add<br>neral Locations<br>Sample Broker<br>Broker Contact<br>Broker Location<br>Enter address to se | Close     Contacts Split     earch     St     Contacts V La                                                                                                    | Farm Hist<br>Suffi<br>Printr<br>tate ountry Si<br>anguage C      | ory Message c 1 I ed Name Sa witzerland oplist igination Date                                                                                                    | es Activitie<br>Email brok<br>mple Broker              | s Attachm Phon er.sample®  v                                                                               | ents Audit Log<br>e 123-456-785<br>email.com<br>Contact Inform<br>+ Insert X<br>Type*   | Entity Ty<br>hation<br>Remove A<br>D | pe<br>P Entity N<br>Mobile<br>7 Types<br>etails*                                                                                                    | •       |       |
| utures Broker - Samp<br>New Save Search<br>Entity Vendor Ge<br>Name •<br>Contact Name •<br>Class<br>Location Name •<br>Search Address<br>Address<br>City<br>Zip/Postal<br>Time Zone<br>Document Delivery<br>External ERP ID<br>Line of Business<br>Line of Business                         | Delete Undo Add<br>neral Locations<br>Sample Broker<br>Broker Contact<br>Broker Location<br>Enter address to se | Cose     Cose     Contacts Split     earch     St     v     La                                                                                                    | Farm Hist<br>Suffia<br>Printu<br>tate<br>ountry Ss<br>anguage 2  | ory Message<br>Control of the same same same same same same same sam                                                                                                    | es Activitie<br>Email brok<br>mple Broker              | s Attachmon<br>Phoner.sample@                                                                              | ents Audit Log<br>e 123-456-785<br>email.com<br>Contact Inform<br>Hinsert X<br>U Type*  | Entity Ty<br>hation                  | pe P Entity N<br>Mobile<br>7 Types<br>etails*                                                                                                    | •<br>•  |       |
| utures Broker - Samp<br>New Save Search<br>Entity Vendor Ge<br>Name •<br>Contact Name •<br>Contact Name •<br>Class<br>Location Name •<br>Search Address<br>Address<br>City<br>Zip/Postal<br>Time Zone<br>Document Delivery<br>External ERP ID<br>Line of Business<br>Line of Business       | Delete Undo Add neral Locations Sample Broker Broker Contact Broker Contact Broker Location Enter address to se | Contacts Split                                                                                                    | Farm Hist                                                        | ory Message                                                                                                    | Email Drok                                             | s Attachm<br>Phon<br>er.sample@<br>V<br>C<br>C<br>C<br>C<br>C<br>C<br>C<br>C<br>C<br>C<br>C<br>C<br>C      | ents Audit Log<br>e 123-456-789<br>email.com<br>Contact Inform<br>+ Insert ×<br>        | Entity Ty                            | pe<br>P Entity N<br>Mobile<br>Types<br>etails*                                                                                                    | •       |       |
| utures Broker - Samy<br>New Save Search<br>Entity Vendor Ge<br>Name •<br>Contact Name •<br>Class<br>Location Name •<br>Search Address<br>Address<br>City<br>Zip/Postal<br>Time Zone<br>Document Delivery<br>External ERP ID<br>Line of Business                                             | Pelete Undo Add<br>neral Locations<br>Sample Broker<br>Broker Contact<br>Broker Location<br>Enter address to se | Clutty T2          Itional - Close         Contacts       Split         earch       St         cc       cc         v       La                                                                                                    | Farm Hist<br>Suffi<br>Printr<br>anguage C                        | ory Message  C 1  ed Name Sa  witzerland  uplist  igination Date                                                                                                    | es Activitie<br>Email brok<br>mple Broker<br>24/03/202 | s Attachm Phon er.sample®  v v v v v v v v v v v v v v v v v v                                             | ents Audit Log<br>e 123-456-785<br>email.com<br>Contact Inform<br>+ Insert X<br>- Type* | hation / D D                         | pe<br>P Entity N<br>Mobile<br>Types<br>etails*                                                                                                    | •       |       |

## 6. Go to Vendor Tab > Detail Tab, populate necessary details

| Entity Vendor Genera     | I Locations Contacts Split Farm History Messag | es Activities Attachm           | nents Audit Log Entity Type            |
|--------------------------|------------------------------------------------|---------------------------------|----------------------------------------|
| Detail Dealer Credit Car | d Taxing Pricing Lien Holder Store Import Info |                                 |                                        |
| Туре                     | Company                                        | <ul> <li>Tax No</li> </ul>      |                                        |
| Vendor Account No        | ACC0001                                        | Tax State                       | ~~~~~~~~~~~~~~~~~~~~~~~~~~~~~~~~~~~~~~ |
| GL Account               |                                                | 🔍 Tax Code                      |                                        |
| Currency                 | CHF                                            | <ul> <li>Withholding</li> </ul> | Match Vendor Cost                      |
| Pay From Bank Account    |                                                | V FLO Id                        |                                        |
| Credit Limit             |                                                | 0.00 Legacy Vendor ID           |                                        |
| Parent Vendor            |                                                | ~                               | Payment Control                        |
| Payment Method           | Cash                                           | ~                               | ✓ Active                               |
| Ship From                | Broker Location                                | ~                               | Always Discount                        |
| Pay To Address           | Broker Location                                | ~                               | Hold                                   |
| Ship Via                 |                                                | ~                               | One voucher per payment                |
| Primary Entity Group     |                                                | ~                               | Create voucher for pending payables    |
| Default Terms            | Due on Receipt                                 | ~                               | Post voucher for pending payables      |
|                          | Specific Terms                                 |                                 |                                        |
|                          | + Insert X Remove Export View Filter (F3)      |                                 | Exposure Inquiry                       |
|                          | Terms                                          |                                 | Risk Indicator                         |
|                          | Due on Receipt                                 |                                 | Business Volume 0                      |
|                          |                                                |                                 | UOM ~                                  |
|                          |                                                |                                 | Setup                                  |
|                          |                                                |                                 | The second Territoria                  |

## Click Save Button.